# Инструкции по использованию сервисов личного кабинета «Мое здоровье» на ЕПГУ

## Инструкция к получению услуги «Запись к врачу» в личном кабинете «Мое здоровье» на ЕПГУ

Услуга предоставляется пользователям ЕПГУ с упрощенной учетной записью.

Внимание! Для записи на прием к врачу через ЕПГУ прикрепитесь к медицинской организации или попросите прикрепиться того, кого хотите записать на прием к врачу.

Шаг 1. В адресной строке браузера ввести www.gosuslugi.ru

Шаг 2. В правой части экрана нажать на кнопку «Войти»

Шаг 3. В форме введите номер мобильного телефона или адрес электронной почты,

использованные при регистрации и пароль, нажмите на кнопку «Войти».

Шаг 4. В каталоге «Услуги» выбрать раздел «Мое здоровье»

| 🎬 🗸 Для граждан 🗸                   |                             |                                   | <b>9</b> Ижевск                 |
|-------------------------------------|-----------------------------|-----------------------------------|---------------------------------|
| госуслуги                           | Услуги                      | Оплата Поддержка Q                | Фамилия И.О. 🔻                  |
| Семья и дети                        | Паспорта, регистрации, визы | Транспорт и вождение              | Образование                     |
| Налоги и финансы                    | Моё здоровье                | Пенсия, пособия и льготы          | Лицензии, справки, аккредитации |
| Квартира, строительство и земля     | Безопасность и правопорядок | Работа и занятость                | Культура, досуг, спорт          |
| Бизнес,<br>предпринимательство, НКО | Производство и торговля     | (гор) Информация, связь и реклама | Природопользование и экология   |
|                                     | Весь катало                 | ог Закрыть                        |                                 |

Шаг 5. В разделе «Мое здоровье» выбрать услугу «Запись к врачу», нажав на кнопку «Записаться к врачу».

## Моё здоровье

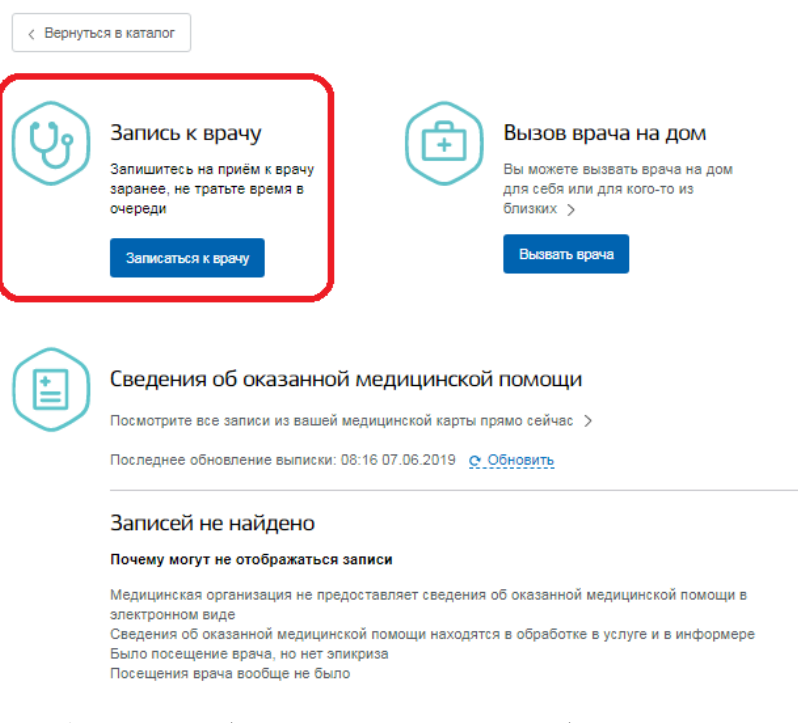

Шаг 6. Далее необходимо указать регион обращения, а также указать, кому необходимо записаться.

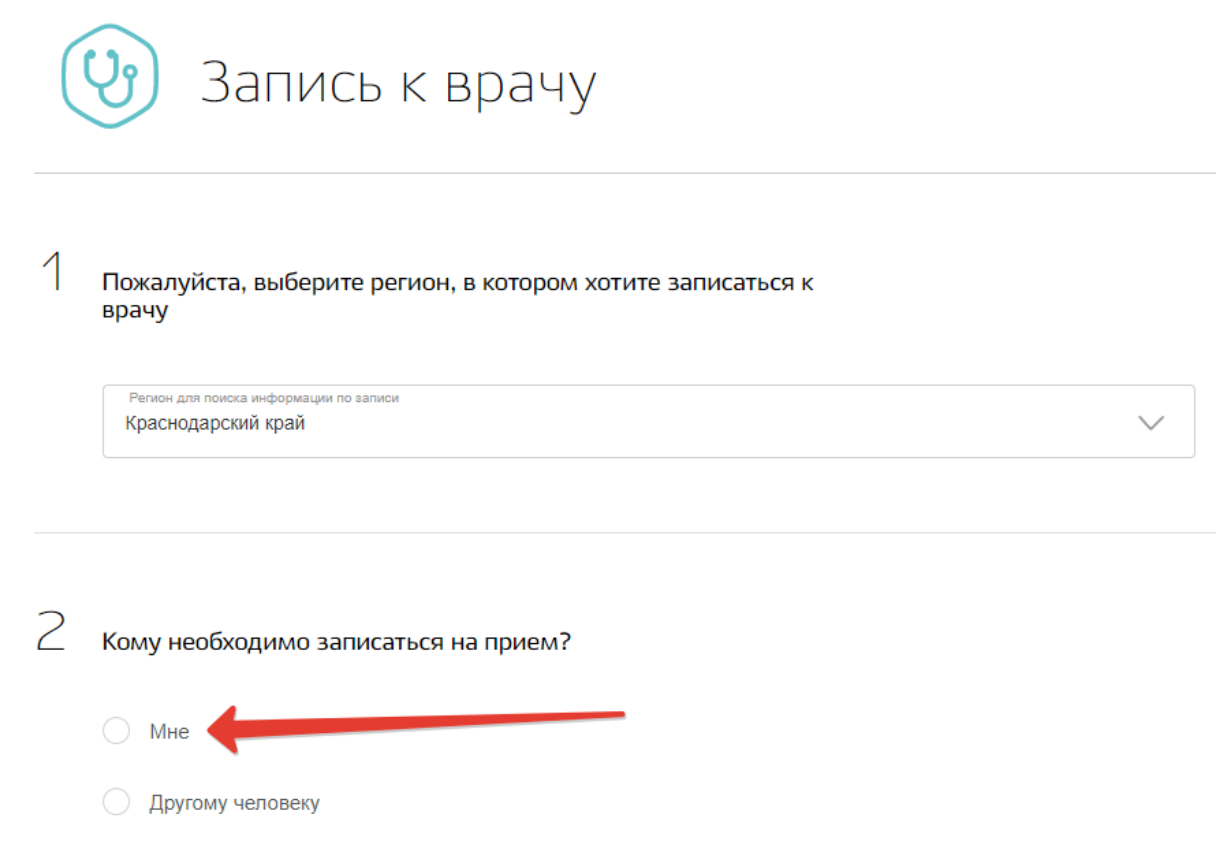

Шаг 7. Система автоматически подгрузит данные пользователя при выборе пункта «Мне».

| Фамилия<br>Иванов               | Имя<br>Иван      | Отчество           |
|---------------------------------|------------------|--------------------|
|                                 |                  | при налич          |
| Дата рождения                   | ◎ 🛉 🔹 🛉          | СНИЛС              |
| Электронная почта<br>@yandex.ru |                  | Телефон<br>+7(961) |
| Серия полиса ОМС ?              | Номер полиса ОМС | ?                  |

Другому человеку

При подаче заявки для другого гражданина, необходимо указать его данные, СНИЛС (при наличии) и номер страхового медицинского полиса (ОМС). После этого следует нажать на кнопку «Далее».

| ( | 🕑 Запись к врачу                                                    |                  |          |                  |
|---|---------------------------------------------------------------------|------------------|----------|------------------|
| 1 | Пожалуйста, выберите регион, в котором хотите записаться к<br>врачу |                  |          |                  |
|   | Регион для поиска информации по записи<br>Краснодарский край        |                  |          | $\checkmark$     |
| 2 | Кому необходимо записаты<br>Мне                                     | ся на прием?     |          |                  |
| 0 | <ul> <li>Другому человеку</li> <li>Другому человеку</li> </ul>      |                  |          |                  |
| ſ | Персональная информация                                             |                  |          |                  |
|   | Фамилия                                                             | Имя              | Отчество |                  |
|   |                                                                     |                  |          | при наличии      |
|   | Дата рождения                                                       | • 🛉 • 🛉          | СНИЛС    | ?<br>при наличии |
|   | Серия полиса ОМС ?                                                  | Номер полиса ОМС |          | ?                |
|   |                                                                     |                  |          | Далее            |

Шаг 8. Далее выбрать лечебно-профилактическое учреждение для записи из списка доступных подразделений либо на карте и нажать кнопку "Выбрать".

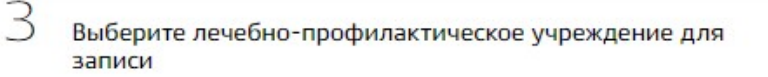

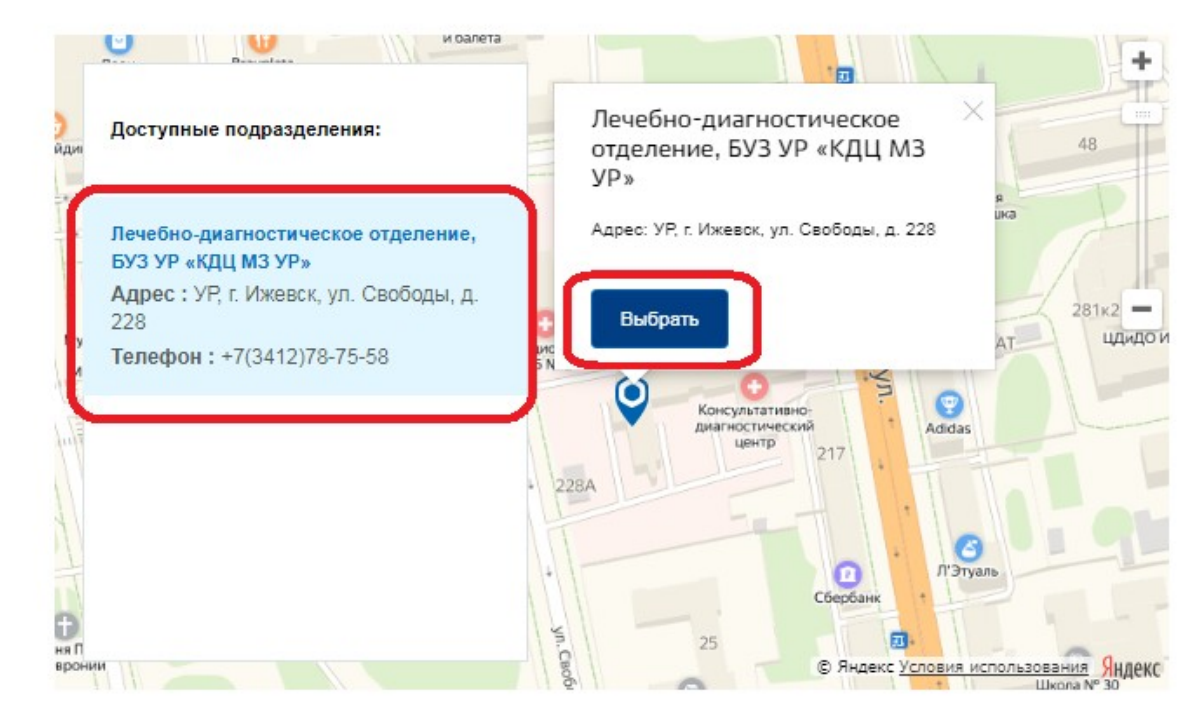

Шаг 9. После выбора лечебно-профилактического учреждения система предложит выбрать медицинскую услугу.

4 Выберите медицинскую услугу, которую хотите получить

| Мерицинская услуга<br>врач-терапевт участковый | ^ |
|------------------------------------------------|---|
| врач-дерматовенеролог                          | - |
| врач ультразвуковой диагностики                |   |
| врач-оториноларинголог                         |   |
| ✓ врач-терапевт участковый                     |   |
| врач - детский эндокринолог                    |   |
| врач-травматолог-ортопед                       |   |
| врач-акушер-гинеколог                          |   |

Шаг 10. Далее выбрать врача из выпадающего списка

5 выберите врача, к которому хотите записаться

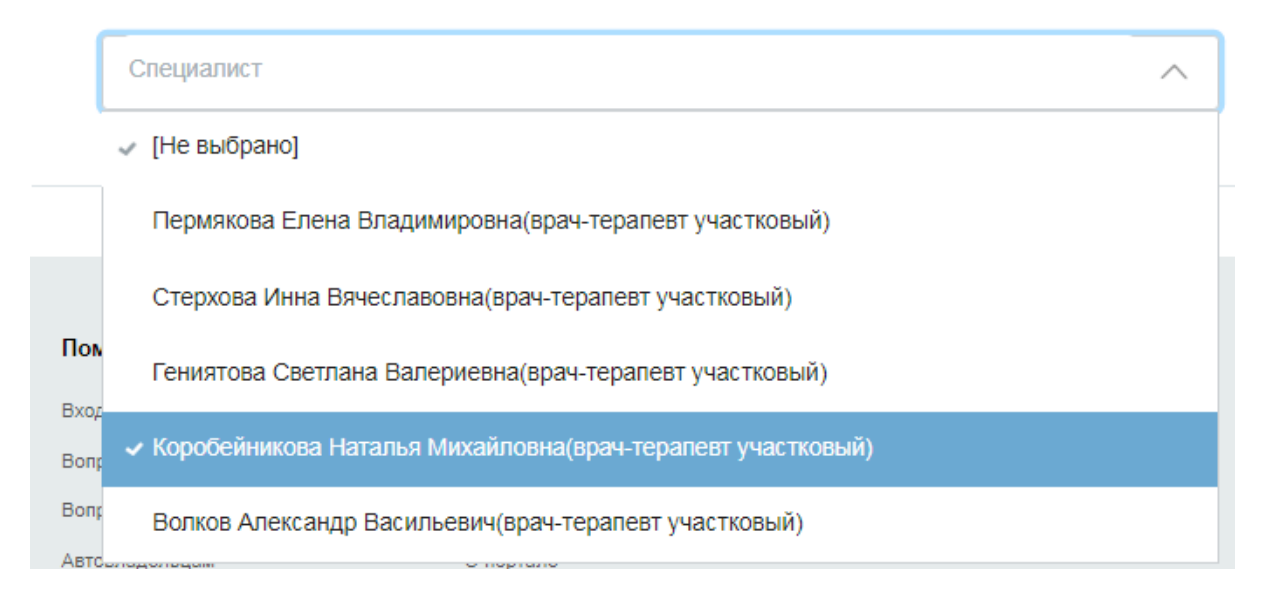

Шаг 11. Выбрать дату и время приема. Для этого нажать на интересующий номерок.

6 Выберите удобную дату и время приема

#### Сегодня: 7 июня 2019 года

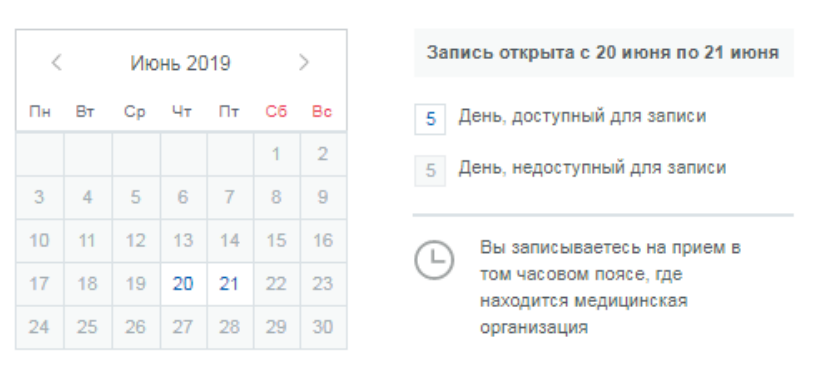

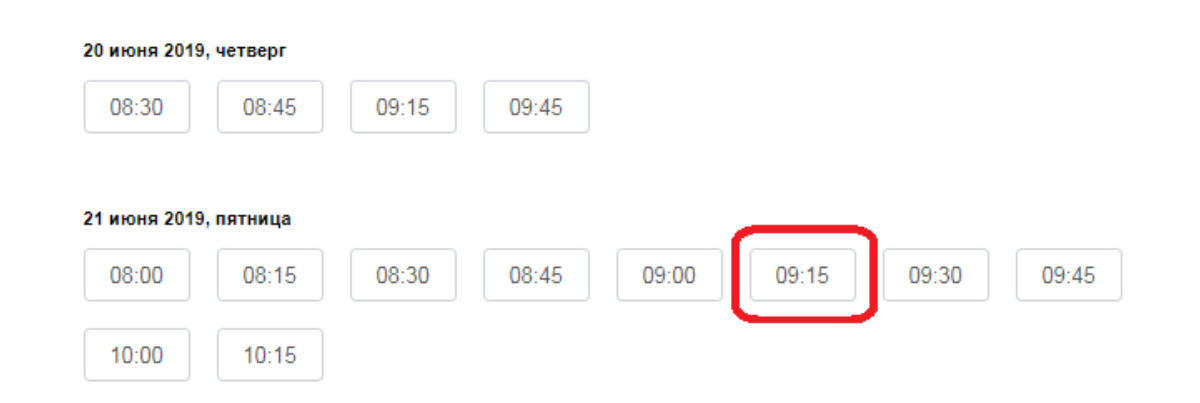

Шаг 12. Во всплывающем окне подтвердить запись на выбранную дату и время. Для этого нажать кнопку "Да, подтверждаю". Если нажать кнопку "Отменить" или закрыть форму, то пользователь вернется на Шаг 11. (форма выбора номерков).

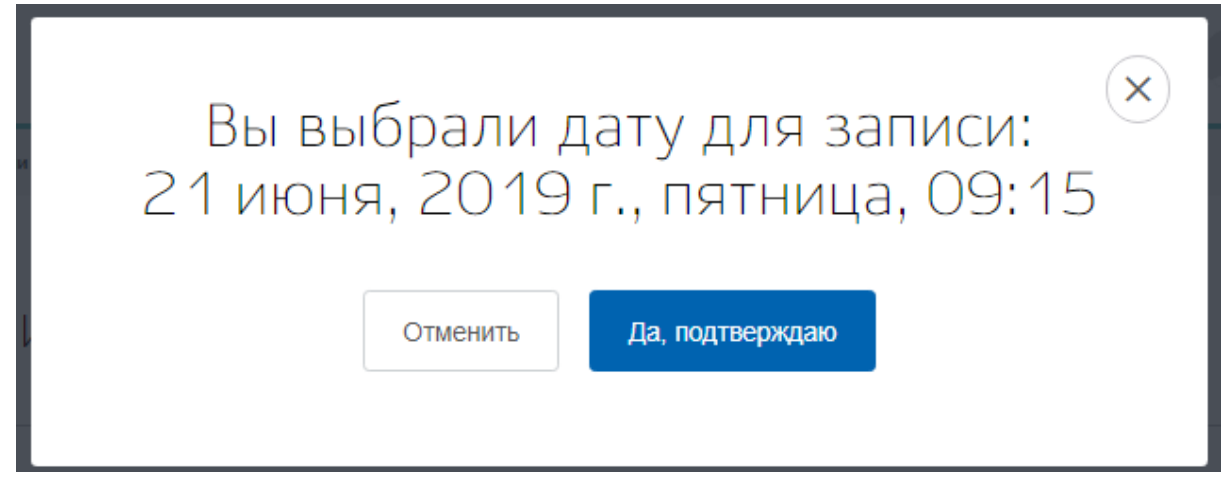

Шаг 13. Если пользователь подтвердил запись, то система отправит данные в ведомство.

## Вы выбрали дату для записи: 21 июня, 2019 г., пятница, 09:15

Выполняется отправка данных в ведомство...

Шаг 14. Пользователю откроется окно с уведомлением

| Обзо                     | ор Уведомления 1                                                     | Документы                                  | Карты оплаты                            | Настройки    |
|--------------------------|----------------------------------------------------------------------|--------------------------------------------|-----------------------------------------|--------------|
| < вер<br>Запи<br>История | нуться к списку<br>СЬ НА ПРИЕМ К ВРАЧ<br>а рассмотрения ~            | <b>ły</b> №537332                          | 138                                     |              |
|                          | Запись подтверждена                                                  | ③ 07.06.2019 0                             | 8:28                                    |              |
|                          | Минздрав России<br>Врач: врач-терапевт участ<br>терапевт участковый) | ковый, Гениято                             | ова Светлана Валер                      | риевна(врач- |
|                          | Дата и время записи<br>Ведомство                                     | 21.06.2019 (<br>подразделен<br>Минздрав Ре | 19:15 (в часовом пояс<br>ния)<br>россии | ce           |
|                          | Подразделение                                                        | Лечебно-диа<br>«КДЦ МЗ УГ                  | агностическое отделе<br>»»              | ение, БУЗ УР |
|                          | Адрес подразделения                                                  | УР, г. Ижевск<br>Показать на               | қ ул. Свободы, д. 228<br><u>карте</u> ∽ | 8            |

Если пользователь указал в личном кабинете ЕПГУ свою электронную почту, то также на указанный адрес придет подтверждение

| Это письмо содержит приглашение на событие.                                                           | ✓ Подтвердить ∨ ? Возможно ∨ Х Отказаться ∨                                                                                                    |                                                                            |
|----------------------------------------------------------------------------------------------------|----------------------------------------------------------------------------------------------------|----------------------------------------------------------------------------|
| От Госуслуги «по-геріу©дозизівці.ru> ✿<br>Тема Запись на прием в Минздрав России подтверждена<br>Кому |                                                                                                    | Ответить      A Переслать      Ö Архивировать     O Спам     Ü     Удалить |
| 🔞 В целях безопасности, Thunderbird заблокировал в этом сообщении загрузку со                         | держимого из Интернета.                                                                                                    | Наст                                                                       |
|                                                                                                    | Перейти на портал госуслуг                                                                                                    | _                                                                          |
|                                                                                                    | Здравствуйте,                                                                                                    |                                                                            |
|                                                                                                    | Санас на нами события. 21.08.2019 09:15<br>Ведомство: Минздрав России<br>Услуга: Запись на прием карачу<br>Подраделение: Печебно-дианисстическое отделение, БУЗ УР «КДЦ МЗ УР»<br>Адрес: УР г. Ижевск. уп. Свободы, д. 228<br>Статус: Запись подтверждена |                                                                            |
|                                                                                                    | Для просмотра информации перейдите <u>на страницу уведомления.</u>                                                                                                    |                                                                            |
| ▷ 🔋 1 вложение: calendar.ics 2,6 КБ                                                                   |                                                                                                    | <b>D</b> C                                                                 |
| D                                                                                                    | 1                                                                                                    |                                                                            |

В каталоге услуг отобразится факт записи на прием к врачу.

## Моё здоровье

< Вернуться в каталог

| Y | Запись к врачу<br>09:15 21.06.2019 40 N врач-<br>терапевт участковый<br>16::dfeed696-60c4-41a7-8215-<br>d8ea5cfdaf91::74::02646734460.17325f2a-<br>55fd-4ae3-a11c-89b111c9dfc2<br>Женский<br>Составлись подтверждена<br>Записаться к врачу<br>Все записи к врачу | ÷                   | Вызов врача на дом<br>Вы можете вызвать врача на дом<br>для себя или для кого-то из<br>близких ><br>Вызвать врача |
|---|----------------------------------------------------------------------------------------------------|---------------------|----------------------------------------------------------------------------------------------------|
|   | Сведения об оказанной мед                                                                                                    | ИЦИНСКОЙ            | ПОМОЩИ                                                                                                    |
|   | Посмотрите все записи из вашей медицин                                                                                                    | Иской карты пр      | рямо сейчас >                                                                                                    |
|   | Последнее обновление выписки: 08:36 07                                                                                                    | .06.2019 <u>с с</u> | Обновить                                                                                                    |

# Инструкция к получению услуги «Отмена записи к врачу» в личном кабинете «Мое здоровье» на ЕПГУ

Для получения услуги пользователь должен быть авторизован на портале ЕПГУ.

Шаг 1. Пользователь выбирает уведомление с записью на прием. Нажимает кнопку "Отменить запись".

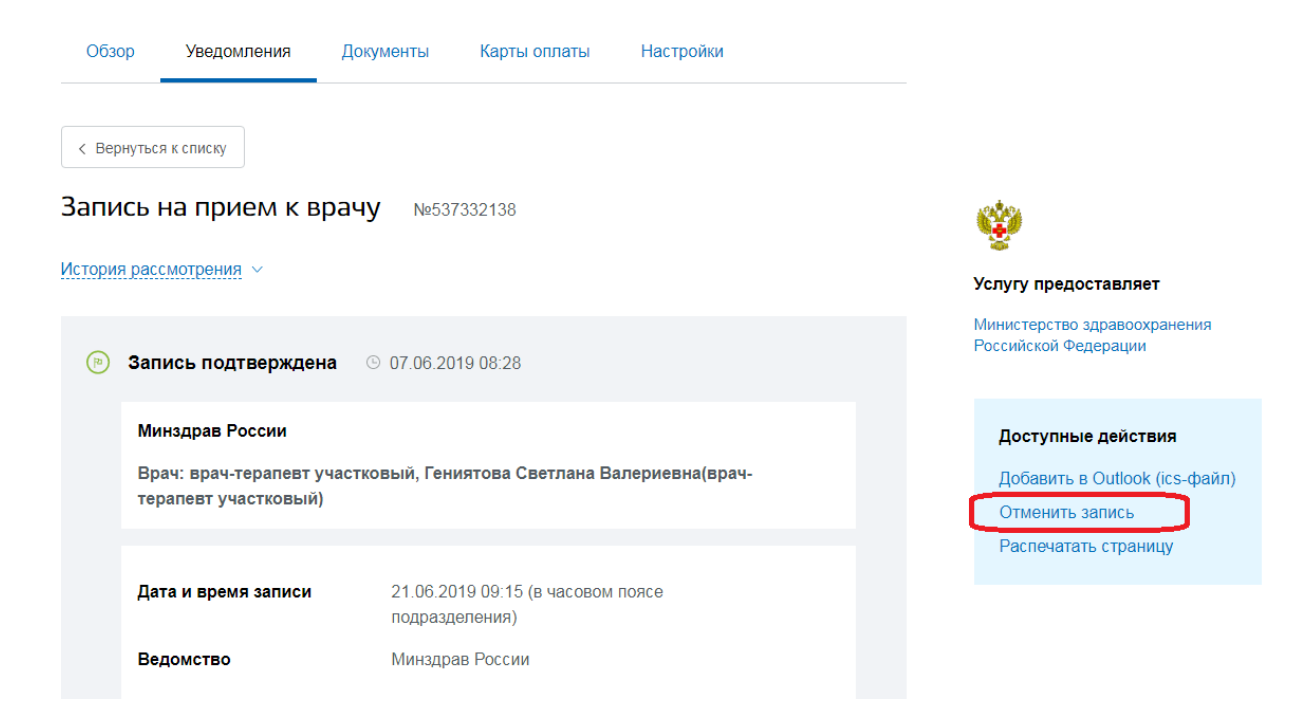

Шаг 2. Во всплывающем окне нажать кнопку "Да, отменить".

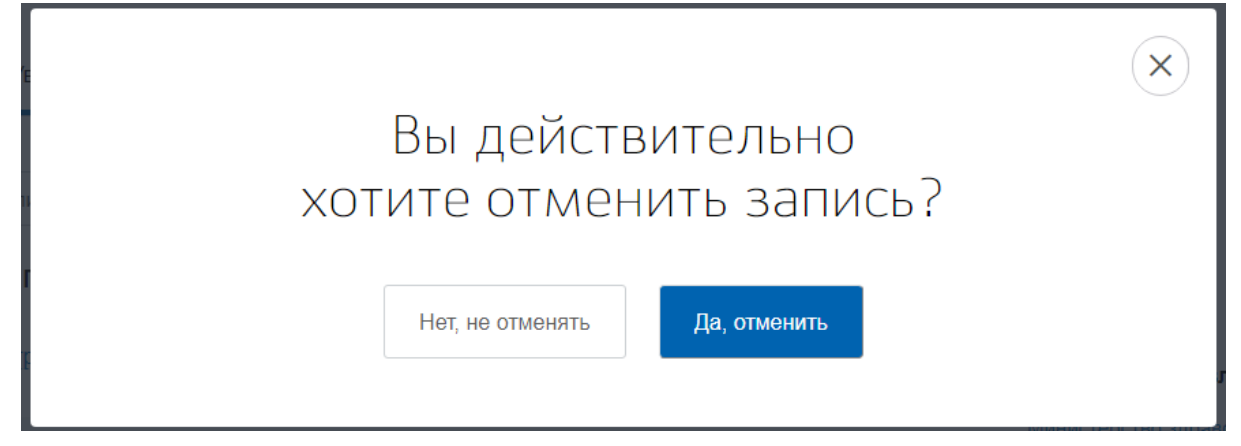

Шаг 3. Пользователь вернется на страницу с уведомлением. Статус уведомления будет "Запись отменена заявителем".

| Обзор        | Уведомления        | Документы           | Карты оплаты                     | Настройки        |  |
|--------------|--------------------|---------------------|----------------------------------|------------------|--|
| < Вернуться  | і к списку         |                     |                                  |                  |  |
| Запись н     | на прием к в       | рачу №53            | 7332138                          |                  |  |
| История расс | мотрения ∨         |                     |                                  |                  |  |
| 🚫 Запі       | ись отменена зая   | вителем 🕓           | 07.06.2019 08:44                 |                  |  |
| Мин          | нздрав России      |                     |                                  |                  |  |
| Вы           | удалили своё заявл | ение                |                                  |                  |  |
|              |                    |                     |                                  |                  |  |
| Дат          | а и время записи   | 21.06.20<br>подразд | )19 09:15 (в часовом<br>целения) | поясе            |  |
| Вед          | цомство            | Минздра             | ав России                        |                  |  |
| Под          | цразделение        | Лечебно<br>«ҚДЦ М   | о-диагностическое о<br>З УР»     | гделение, БУЗ УР |  |
| Адр          | рес подразделения  | УР, г. <b>И</b> ж   | кевск, ул. Свободы, д            | 1. 228           |  |
|              |                    | Показат             | ъ на карте 🗸                     |                  |  |
|              |                    |                     |                                  |                  |  |

Если пользователь указал в личном кабинете ЕПГУ свою электронную почту, то также на указанный адрес придет подтверждение факта отмены записи на прием.

| Это письмо содержит событие, которое уже обработано.                         |                                                                                                    |
|------------------------------------------------------------------------------|----------------------------------------------------------------------------------------------------|
| От Госуслуги <no-reply@gosuslugi.ru> ✿</no-reply@gosuslugi.ru>               |                                                                                                    |
| Тема Запись отменена заявителем.                                             |                                                                                                    |
|                                                                              | nyulioro us Mutenueta                                                                                                    |
| в целях основаености, тнаностова заблокировал в этом сообщении за рузку соде | owner o is simplicity.                                                                                                    |
| _                                                                            | Госуслуги                                                                                                    |
|                                                                              | Здравствуйте, политически странатически и                                                                                                    |
|                                                                              | Запись на прием к врачу отменена по вашей инициативе.<br>Дата и время события: 21.06.2019 09:15<br>Ведомство: Минадрав России<br>Услуга: Запись на прием к врачу<br>Подразделение: Лечебно-диагностическое отделение, БУЗ УР «КДЦ МЗ УР»<br>Адрес: УР, г. Ижевск, ул. Свободы, д. 228<br>Статус: Запись отменена заявителем |
|                                                                              | Для просмотра информации перейдите <u>на страницу уведомления.</u>                                                                                                    |

## Инструкция к получению услуги «Сведения о прикреплении к медицинской организации» в личном кабинете «Мое здоровье» на ЕПГУ

Услуга предоставляется пользователям ЕПГУ с подтвержденной учетной записью.

Шаг 1. В адресной строке браузера ввести <u>www.gosuslugi.ru</u>

Шаг 2. В правой части экрана нажать на кнопку «Войти»

Шаг 3. В форме введите номер мобильного телефона или адрес электронной почты,

использованные при регистрации и пароль, нажмите на кнопку «Войти».

Шаг 4. В каталоге «Услуги» выбрать раздел «Мое здоровье»

Шаг 5. В разделе «Мое здоровье» в каталоге «Популярные услуги» выбрать услугу «Сведения о прикреплении к медицинской организации».

## Популярные услуги

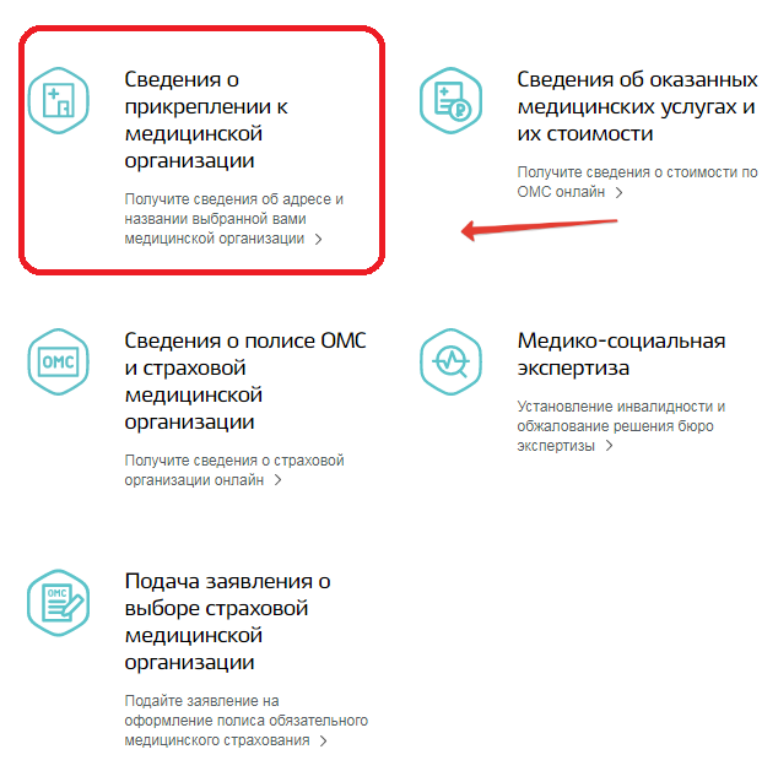

#### Шаг 6. Нажать кнопку «Получить услугу».

|        | Сведения о прикреплении к медицинской организации                                                                                                | 1                                                             |
|--------|----------------------------------------------------------------------------------------------------|---------------------------------------------------------------|
| <      | Зернуться Сведения о прикреплении к медицинской организации                                                                                      | Услугу предоставляет                                          |
| Услуга | предоставляется бесплатно                                                                                                    | Федеральный Фонд<br>обязательного медицинского<br>страхования |
|        | Как получить услугу?                                                                                                    |                                                               |
| 1      | Отправьте запрос с портала                                                                                                    | Получить услугу ゝ                                             |
|        | Потребуется номер полиса ОМС единого образца (16 цифр). Номер полиса старого образца и временного<br>свидетельства не обрабатываются.            | Это займет у вас не более 2 минут                             |
| Ó      | Ознакомьтесь с результатом запроса                                                                                                    | На этой странице                                              |
|        | Вы получите наименование и адрес медицинской организации (юридического лица), выбранной вами для<br>получения первичной медико-санитарной помощи | Как получить услугу                                           |
|        |                                                                                                    | Частые вопросы                                                |

Шаг 7. Система автоматически подгрузит данные пользователя. Пользователь заполняет недостающие сведения. Далее нажать кнопку «Поиск».

112 Единый номер вызова экстренных служб

Бесплатно со всех телефонов, работает без сим-карты

#### На этой странице

Запись и вызов врача

Сведения о медицинской помощи

Популярные услуги

Категории услуг

Остались вопросы

Полезные ресурсы

Введите данные для проверки

1

| Пациент<br>Иванов Иван Иванович | Дата рождения<br>20.01.1996 |
|---------------------------------|-----------------------------|
| Номер полиса ОМС                | (?)                         |
|                                 |                             |
|                                 | Поиск                       |

#### Шаг 8. Система отобразит результаты проверки.

| 2 | Результат проверки             |                                                                                                    |
|---|--------------------------------|----------------------------------------------------------------------------------------------------|
|   | Медицинская организация:       | БЮДЖЕТНОЕ УЧРЕЖДЕНИЕ ЗДРАВООХРАНЕНИЯ УДМУРТСКОЙ<br>РЕСПУБЛИКИ "ГОРОДСКАЯ КЛИНИЧЕСКАЯ БОЛЬНИЦА №8 ИМЕНИ<br>ОДНОПОЗОВА ИЛЬИ БОРИСОВИЧА МИНИСТЕРСТВА<br>ЗДРАВООХРАНЕНИЯ УДМУРТСКОЙ РЕСПУБЛИКИ" |
|   | Адрес медицинской организации: | УДМУРТСКАЯ РЕСПУБЛИКА, Г.ИЖЕВСК, УЛ.СЕРОВА, 65                                                                                                    |

Шаг 9. Услуга считается выполненной, если пользователю отобразились результаты проверки о прикреплении или его отсутствия к медицинской организации.

## Инструкция к получению услуги «Сведения об оказанных медицинских услугах и их стоимости» в личном кабинете «Мое здоровье» на ЕПГУ

Услуга предоставляется пользователям ЕПГУ с подтвержденной учетной записью.

Шаг 1. В адресной строке браузера ввести www.gosuslugi.ru

Шаг 2. В правой части экрана нажать на кнопку «Войти»

Шаг 3. В форме введите номер мобильного телефона или адрес электронной почты, использованные при регистрации и пароль, нажмите на кнопку «Войти».

Шаг 4. В каталоге «Услуги» выбрать раздел «Мое здоровье»

Шаг 5. В разделе «Мое здоровье» в каталоге «Популярные услуги» выбрать услугу «Сведения об оказанных медицинских услугах и их стоимости».

### Популярные услуги

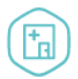

Сведения о прикреплении к медицинской организации

Получите сведения об адресе и названии выбранной вами медицинской организации >

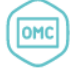

Сведения о полисе ОМС и страховой медицинской организации

Получите сведения о страховой организации онлайн >

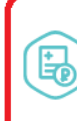

Сведения об оказанных медицинских услугах и их стоимости

Получите сведения о стоимости по ОМС онлайн >

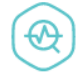

#### Медико-социальная экспертиза

Установление инвалидности и обжалование решения бюро экспертизы >

Бесплатно со всех телефонов, работает без сим-карты На этой странице Запись и вызов врача

Единый номер вызова экстренных

служб

Сведения о медицинской помощи Популярные услуги Категории услуг Остались вопросы Полезные ресурсы

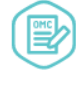

#### Подача заявления о выборе страховой медицинской организации

Подайте заявление на оформление полиса обязательного медицинского страхования >

#### Шаг 6. Нажать кнопку «Получить услугу».

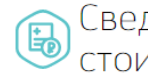

Сведения об оказанных медицинских услугах и их стоимости

< Вернуться

Сведения об оказанных медицинских услугах и их стоимости за указанный период времени, относящиеся к пользователю единого портала государственных и муниципальных услуг

#### Информация об услуге:

Сроки оказания услуги: до 24 часов, уведомление об оказании услуги будет направлено в Личный Кабинет.

Стоимость услуги: Услуга предоставляется бесплатно.

Категории получателей: Услуга предоставляется пользователям ЕПГУ с подтвержденной учетной записью ЕСИА.

Ограничения: Сведения об оказанных медицинских услугах и их стоимости предоставляются за период, начиная с 09.09.2016 по календарный месяц, предшествующий текущему

Полис ОМС старого образца и временное свидетельство в рамках предоставления услуги не обрабатываются.

#### Как получить услугу?

Сделайте запрос в электронном виде, указав следующие данные заявителя:

- Единый номер полиса ОМС;
- Период оказания медицинских услуг.

#### Основания для оказания услуги: (1)

Поступление от заявителя интерактивного запроса

#### Результат оказания услуги.

Справка об оказанных заявителю медицинских услугах в рамках программы ОМС и их стоимости в электронной форме в формате PDF с возможностью сохранения на персональном компьютере заявителя содержащая следующую информацию

- Наименование субъекта Российской Федерации, в котором была оказана медицинская услуга;
- Наименование медицинской организации, в которой была оказана медицинская услуга
- Период оказания медицинской услуги:
- Вид оказанной медицинской помощи;
- Условие оказания медицинской услуги;
- Наименование оказанной медицинской услуги;
- Стоимость законченного случая лечения оказанной медицинской услуги (в рублях)

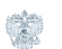

Услугу предоставляет

Территориальный фонд обязательного медицинского страхования

Получить услугу 🗲

#### На этой странице

Как получить услугу Частые вопросы

Шаг 7. Система автоматически подгрузит данные пользователя. Пользователь заполняет недостающие сведения и указывает необходимый период оказания медицинских услуг. Далее нажать кнопку «Подать заявление».

| 1 | Персональные данные                                                             |                                                      |                             |
|---|---------------------------------------------------------------------------------|------------------------------------------------------|-----------------------------|
|   | <sub>Пациент</sub><br>Иванов Иван Иванович                                      |                                                      | Дата рождения<br>20.01.1996 |
|   | Номер полиса ОМС                                                                |                                                      | ?                           |
| 2 | Период оказания медицински                                                      | х услуг                                              |                             |
| ſ | 11.02.2018                                                                      | 11.02.2019                                           | ן                           |
|   | Дата начала оказания медицинских<br>услуг не может быть меньше<br>09.09.2016 г. | Веедите дату окончания оказания<br>медицинских услуг | J                           |
|   |                                                                                 |                                                      |                             |
|   |                                                                                 |                                                      | Подать заявление            |

Шаг 8. Далее система составляет заявление в формате PDF и ставит его в очередь на отправку. Статус заявления можно отслеживать в разделе «Уведомления» в Личном кабинете.

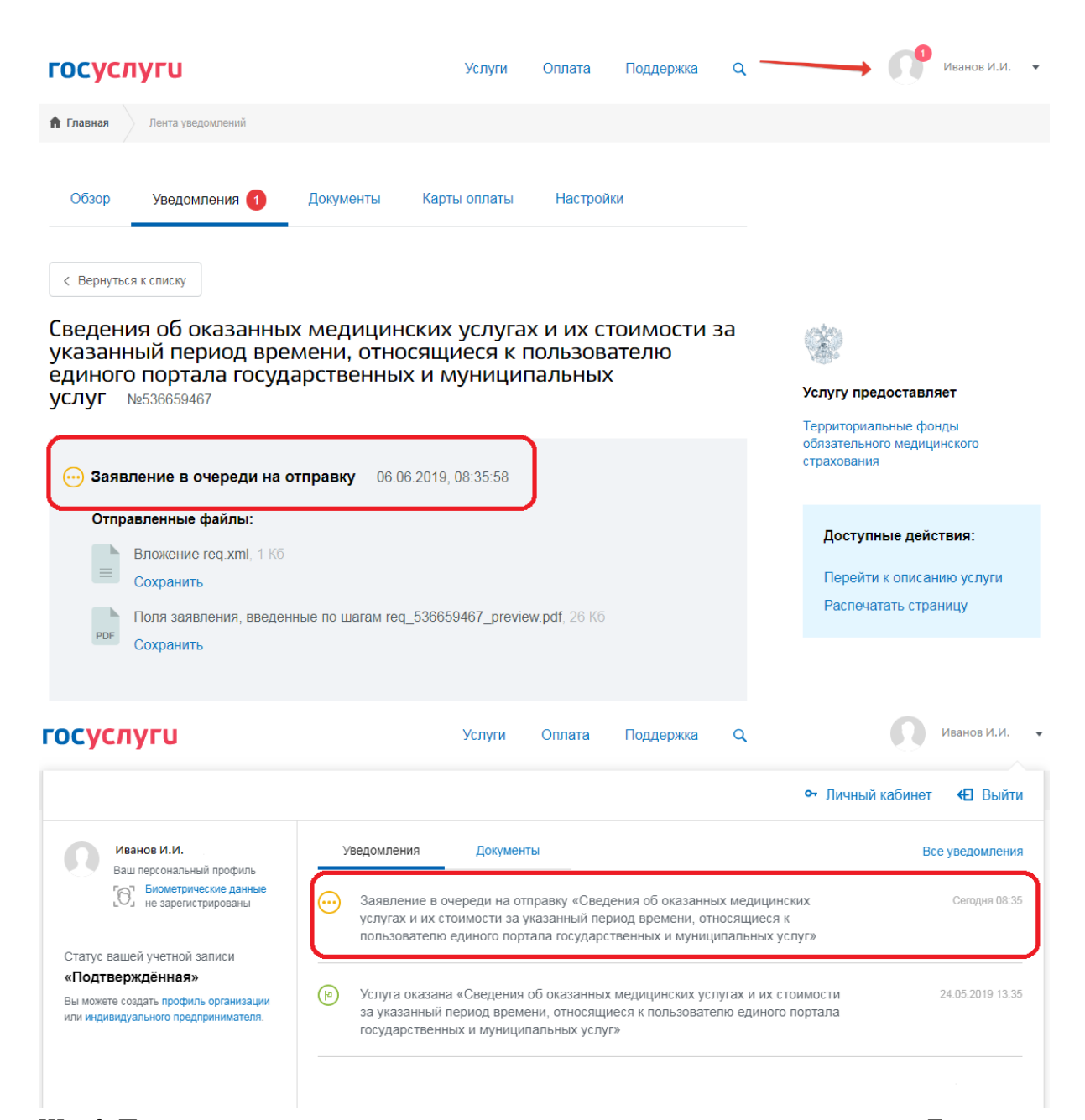

Шаг 9. После того как услуга оказана, в уведомлениях появляется новая запись. Для просмотра результата необходимо нажать на неё.

|                                                                                | Услуги Оплата Поддержка                                                                                                    | Q Иванов И.И.                                                 |
|--------------------------------------------------------------------------------|----------------------------------------------------------------------------------------------------|---------------------------------------------------------------|
|                                                                                |                                                                                                    | <ul> <li>от Личный кабинет</li> <li>€ Выйти</li> </ul>        |
| Иванов И.И.                                                                    | Уведомления Документы                                                                                                    | Все уведомления                                               |
| 6 не зарегистрированы                                                          | Заявление в очереди на отправку «Сведения об оказанных<br>услугах и их стоимости за указанный период времени, отн<br>пользователю единого портала государственных и муници | их медицинских Сегодня 08:35<br>юсящиеся к<br>ппальных услуг» |
| Статус вашей учетной записи<br>«Полтвержлённая»                                |                                                                                                    |                                                               |
| Конскатор и подато профиль организации<br>или индивидуального предпринимателя. | Услуга оказана «Сведения об оказанных медицинских услу<br>за указанный период времени, относящиеся к пользовател<br>государственных и муниципальных услуг»                 | тугах и их стоимости 24.05.2019 13:35<br>лю единого портала   |

Шаг 10. Далее пользователь может посмотреть результат оказания услуги в электронной форме в формате PDF и сохранить его на персональный компьютер. Для того чтобы

отправить сведения по электронной почте, необходимо указать адрес электронной почты и

Услугу предоставляет

#### нажать кнопку «Отправить».

Сведения об оказанных медицинских услугах и их стоимости за указанный период времени, относящиеся к пользователю единого портала государственных и муниципальных услуг №529246382

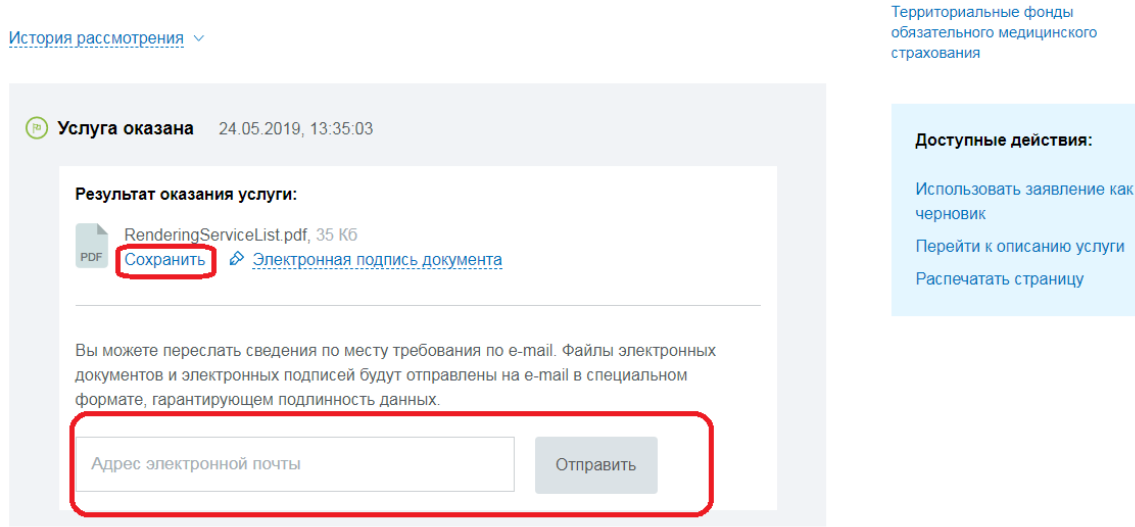

Шаг 11. Услуга считается выполненной, если пользователю отобразилась справка об оказанных медицинских услугах в рамках программы ОМС и их стоимости в электронной форме в формате PDF с возможностью сохранения на персональном компьютере, содержащая следующую информацию:

- Наименование субъекта Российской Федерации, в котором была оказана медицинская услуга;
- Наименование медицинской организации, в которой была оказана медицинская услуга;
- 3) Период оказания медицинской услуги;
- 4) Вид оказанной медицинской помощи;
- 5) Условие оказания медицинской услуги;
- 6) Наименование оказанной медицинской услуги;
- 7) Стоимость законченного случая лечения оказанной медицинской услуги (в рублях).

## Инструкция к получению услуги «Сведения о полисе ОМС и страховой медицинской организации»

### в личном кабинете «Мое здоровье» на ЕПГУ

Услуга предоставляется пользователям ЕПГУ с подтвержденной учетной записью.

- Шаг 1. В адресной строке браузера ввести www.gosuslugi.ru
- Шаг 2. В правой части экрана нажать на кнопку «Войти».

Шаг 3. В форме введите номер мобильного телефона или адрес электронной почты,

использованные при регистрации и пароль, нажмите на кнопку «Войти».

Шаг 4. В каталоге «Услуги» выбрать раздел «Мое здоровье».

Шаг 5. В разделе «Мое здоровье» в каталоге «Популярные услуги» выбрать услугу «Сведения о полисе ОМС и страховой медицинской организации».

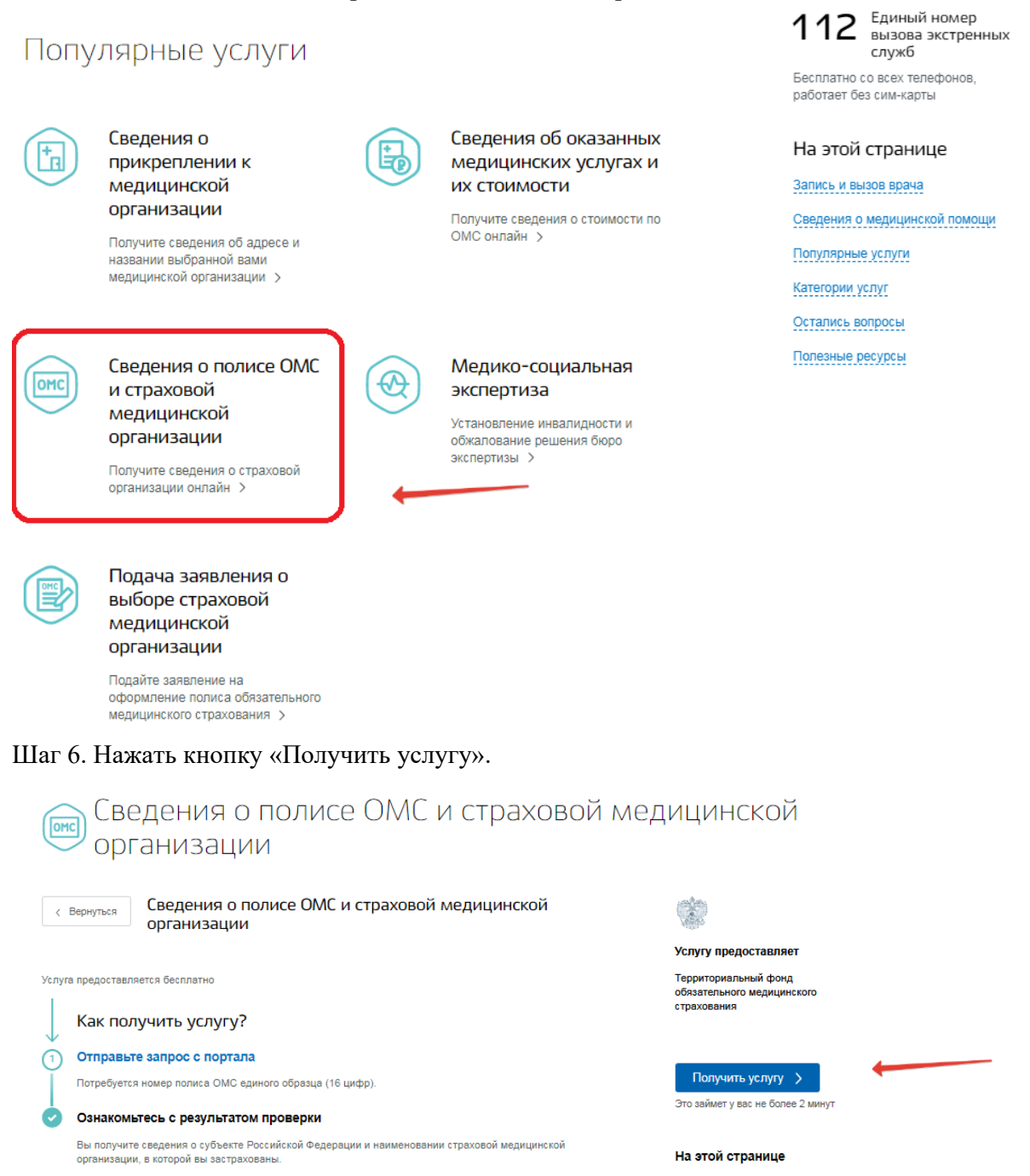

Шаг 7. Система автоматически подгрузит данные пользователя. Пользователь заполняет недостающие сведения. Далее нажать кнопку «Поиск».

Как получить услугу

Введите данные для проверки

| Пациент              | Дата рождения |
|----------------------|---------------|
| Иванов Иван Иванович | 20.01.1996    |
|                      |               |
| Номер полиса ОМС     |               |
|                      | ?             |
|                      |               |
|                      | _             |

#### Шаг 8. Система отобразит результаты проверки

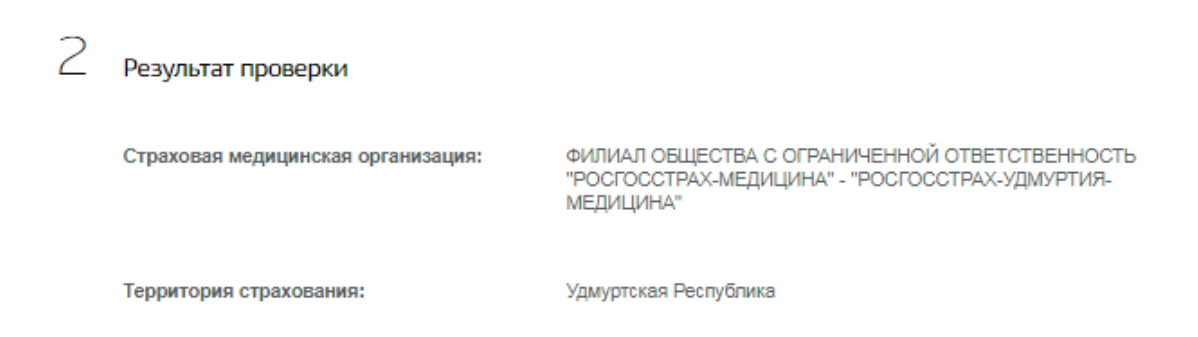

Шаг 9. Услуга считается выполненной, если пользователю отобразились сведения о субъекте Российской Федерации и наименовании страховой медицинской организации, в которой застрахован пользователь.

## Инструкция к получению услуги «Подача заявления о выборе страховой медицинской организации» в личном кабинете «Мое здоровье» на ЕПГУ

Услуга предоставляется пользователям ЕПГУ с подтвержденной учетной записью. Пользователь должен иметь квалифицированную электронную цифровую подпись.

Шаг 1. В адресной строке браузера ввести www.gosuslugi.ru

Шаг 2. В правой части экрана нажать на кнопку «Войти».

Шаг 3. В форме введите номер мобильного телефона или адрес электронной почты, использованные при регистрации и пароль, нажмите на кнопку «Войти».

Шаг 4. В каталоге «Услуги» выбрать раздел «Мое здоровье».

Шаг 5. В разделе «Мое здоровье» выбрать услугу «Запись к врачу», нажав на услугу «Подача заявления о выборе страховой медицинской организации».

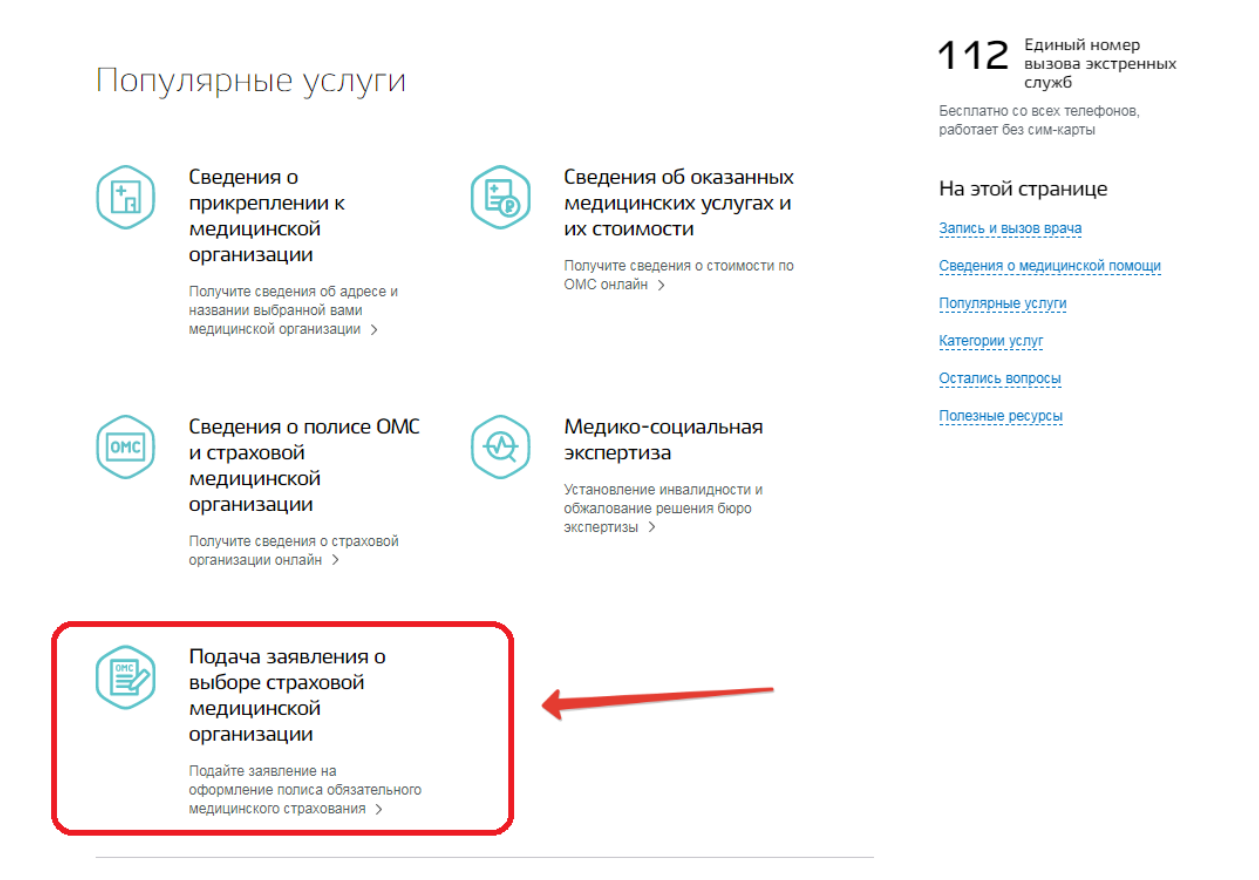

Шаг 6. Ознакомиться с условиями предоставления услуги. Нажать кнопку «Получить услугу».

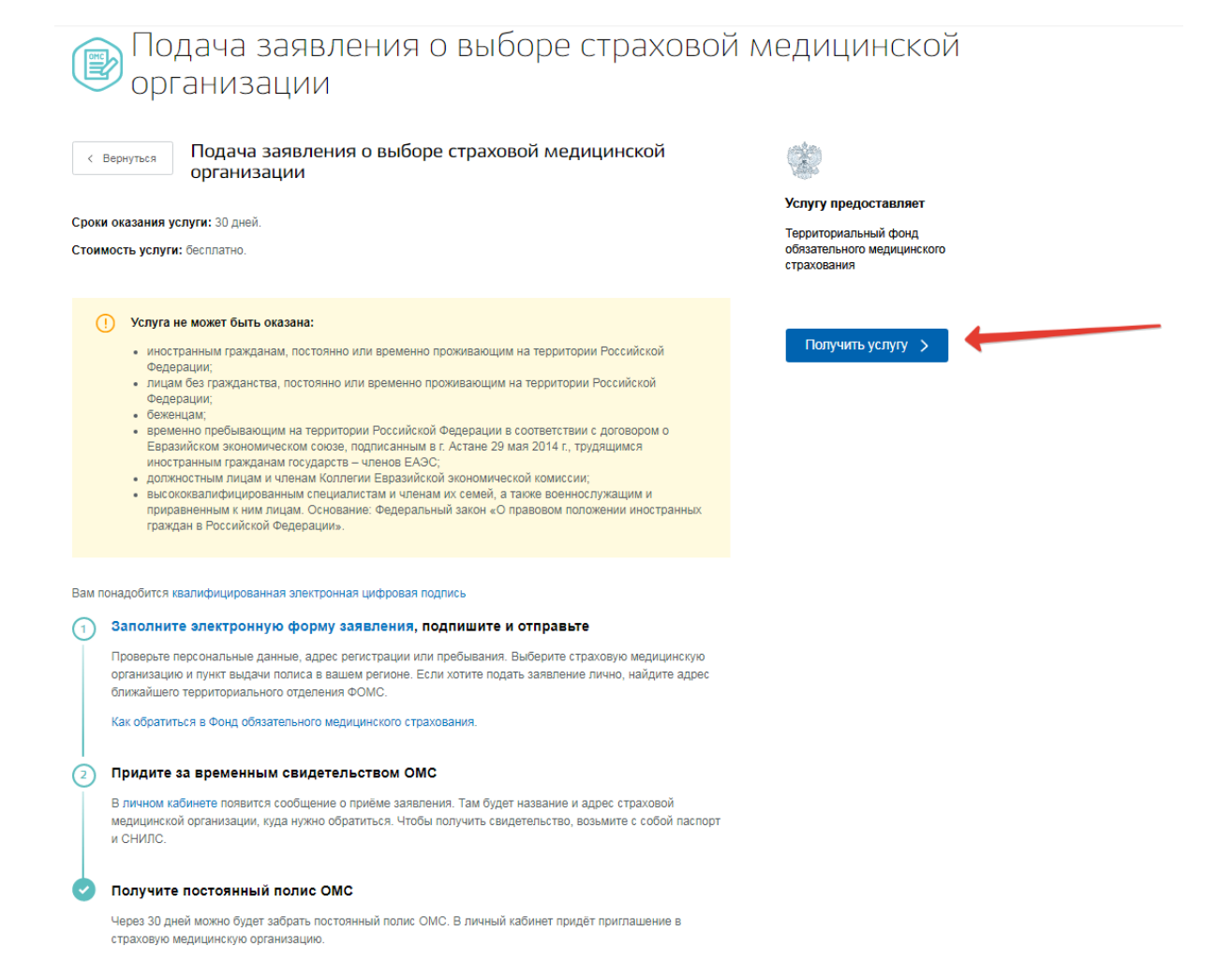

Шаг 7. Система автоматически подгрузит данные пользователя. Пользователь заполняет недостающие сведения.

|                 | Подача заявления о выборе страховой мелицинской организации                                                                                    |
|-----------------|----------------------------------------------------------------------------------------------------|
| Черновик заявле | ения сохранен 05.05.2019 16:12                                                                                                    |
| 1 ваши          | и персональные данные                                                                                                    |
| Φāno            | илия, Иля, Отчество СНИЛС                                                                                                    |
|                 |                                                                                                    |
|                 |                                                                                                    |
| Дата            | а рождания<br>м ужской 🐵 👬 Женский                                                                                                    |
| Дата            | а роздения<br>Помер паспорта Дата выдани Код подраделения                                                                                      |
| Сери            | а роздения<br>е паспорта<br>им паспорта<br>им паспорта<br>Иомер паспорта<br>Дата выдани<br>Дата выдани<br>Сад подраделения<br>Сад подраделения |

Шаг 8. Пользователь указывает дату регистрации по месту жительства, адрес места пребывания.

| 2 | Укажите адрес регистрации по месту жительства в<br>Российской Федерации                           |
|---|---------------------------------------------------------------------------------------------------|
|   | Адрес репистрации по месту жительства                                                             |
|   | Укажите дату регистрации по месту<br>жительства                                                   |
|   | Адрес места пребывания совпадает с адресом регистрации по месту жительства в Российской Федерации |
|   | Адрес места пребывания                                                                            |

Если адрес места пребывания совпадает с адресом регистрации по месту жительства, то пользователь ставит галочку.

| - | Укажите адрес регистрации по месту жительства<br>Российской Федерации | В                                                |   |
|---|-----------------------------------------------------------------------|--------------------------------------------------|---|
|   | Адрес регистрации по месту жительства                                 | Q                                                |   |
|   | Укажите дату регистрации по месту<br>жительства                       |                                                  |   |
|   | <b>iii</b>                                                            |                                                  |   |
|   | Адрес места пребывания совпадает с адресом регистр                    | рации по месту жительства в Российской Федерации | • |

Если адрес места пребывания отличается от адреса регистрации по месту жительства, то пользователь выбирает адрес, используя встроенный справочник адресов.

| 2 | Укажите адрес регистрации по месту жительства в<br>Российской Федерации                           |  |
|---|---------------------------------------------------------------------------------------------------|--|
|   | Адрес репистрации по месту зительства                                                             |  |
|   | 4                                                                                                 |  |
|   | Укажите дату регистрации по месту<br>жительства                                                   |  |
|   |                                                                                                   |  |
|   | Адрес места пребывания совпадает с адресом регистрации по месту жительства в Российской Федерации |  |
|   | Адрес места пребывания                                                                            |  |
|   | удм                                                                                               |  |
|   | Выберите или продолжите ввод города или населенного пункта                                        |  |
|   | Удмуртская респ                                                                                   |  |
|   | г Ижевск, ул <b>Удм</b> уртская                                                                   |  |
| 3 | г Ижевск, <b>Удм</b> уртский проезд                                                               |  |
|   | Удмуртская респ, г Сарапул, ул Удмуртская                                                         |  |
|   | Удмуртская респ, г Глазов, ул Удмуртская                                                          |  |
|   | Не нашли нужный вариант? Укажите адрес вручную                                                    |  |

Шаг 9. Пользователь выбирает субъект своего места жительства.

З выберите субъект Российской Федерации Вашего места жительства

| Репин страхования<br>Удмуртская Республика | ^ |   |
|--------------------------------------------|---|---|
| [Не выбрано]                               |   |   |
| <ul> <li>Удмуртская Республика</li> </ul>  |   | + |

Шаг 10. Пользователь выбирает форму полиса ОМС.

| 4 | Вы | Выберите форму полиса ОМС                         |  |  |  |
|---|----|---------------------------------------------------|--|--|--|
|   | 0  | В форме бумажного бланка                          |  |  |  |
|   |    | В форме пластиковой карты с электронным носителем |  |  |  |

#### Шаг 11. Пользователь выбирает страховую медицинскую организацию.

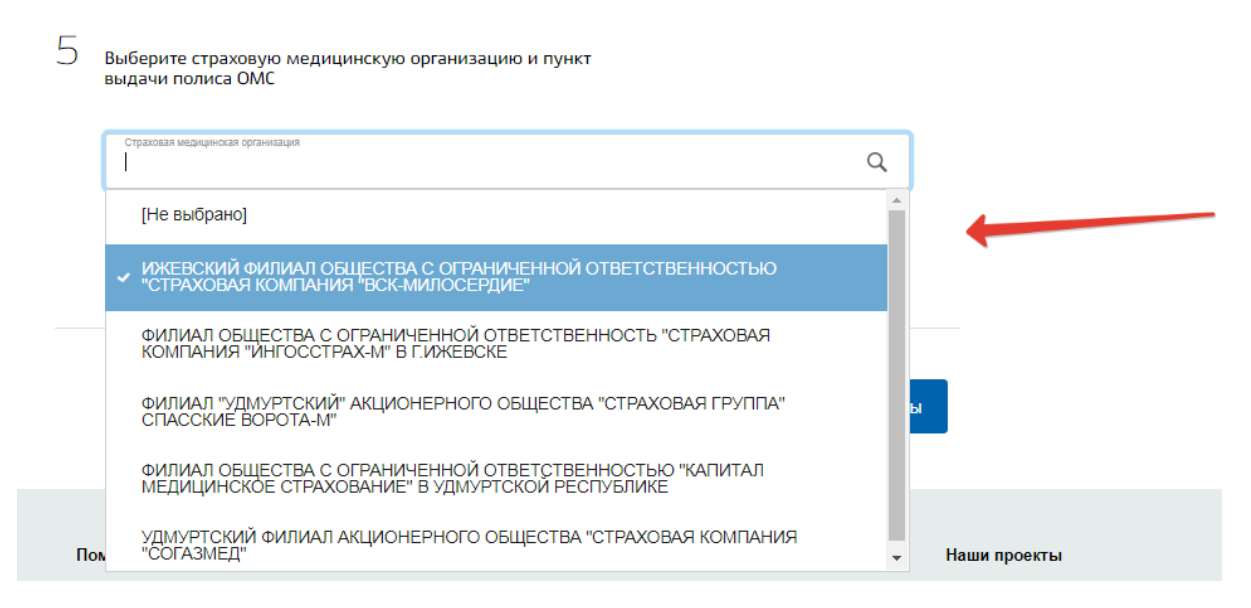

Шаг 12. Пользователь выбирает пункт выдачи полиса ОМС.

Выберите страховую медицинскую организацию и пункт

5

| Страховая медицинская организация<br>ИЖЕВСКИЙ ФИЛИАЛ ОБЩЕСТВА С ОГРАНИЧЕННОЙ ОТВЕТСТВЕННОСТЬЮ "СТРАХОВАЯ КОМПАНИЯ " | $\sim$ |   |
|----------------------------------------------------------------------------------------------------|--------|---|
| Пункт выдачи полиса ОМС                                                                                             | Q      |   |
| ✓ [Не выбрано]                                                                                                    |        | + |
| г.Сарапул, ул.Советская, ЗА                                                                                         |        |   |
| п.Игра, ул.Труда, 8                                                                                                 | t      | ы |
| г.Ижевск, ул.Бородина, 21-221                                                                                       |        |   |

Шаг 13. Пользователь нажимает кнопку «Перейти к подписанию формы».

| 4 | Выберите форму полиса ОМС                                                                                             |
|---|----------------------------------------------------------------------------------------------------|
|   | <ul> <li>В форме бумажного бланка</li> </ul>                                                                          |
|   | В форме пластиковой карты с электронным носителем                                                                     |
| 5 | Выберите страховую медицинскую организацию и пункт<br>выдачи полиса ОМС                                               |
|   | Страховая медицинская организация<br>ИЖЕВСКИЙ ФИЛИАЛ ОБЩЕСТВА С ОГРАНИЧЕННОЙ ОТВЕТСТВЕННОСТЬЮ "СТРАХОВАЯ КОМПАНИЯ " 🗸 |
|   | Пункт выдяни паписа ОМС<br>г.Ижевск, ул.Бородина, 21-221                                                              |
|   |                                                                                                    |
|   | Перейти к подписанию формы                                                                                            |

Шаг 14. Если какие-то поля остались не заполнены, то система предложит их заполнить.

Шаг 15. Если на компьютере пользователя не установлен криптокомпонент для электронной подписи заявления, то система предложит его установить

Шаг 16. Пользователю становиться доступен выбор файла с заявлением.

|       | Подписать Вернуться                                                               |
|-------|-----------------------------------------------------------------------------------|
| 15:01 | <b>ДОКУМЕНТЫ (2)</b> Подтверждаю, что я просмотрел(а) все подписываемые документы |
|       | <ul> <li>req.xml</li> <li>2,2 КБ</li> </ul>                                       |
|       | <pre>req_preview.pdf 29,2 КБ</pre>                                                |
|       |                                                                                   |

Шаг 17. Выбираем файл с расширением pdf. Отображается форма для печати.

| 5                        | Раписн страхования<br>Уднуртская Республика<br>Выберите форму пи<br>В форме бумажного бланка<br>Выберите страхову<br>выдачи полиса ОМ<br>Страховая марицинская орго<br>г.Иневск, ул.Бородине, 21-2 | олиса ОМС<br>о медицинскую о<br>     | организацию и пу    | ункт       |           |           |
|--------------------------|----------------------------------------------------------------------------------------------------|--------------------------------------|---------------------|------------|-----------|-----------|
|                          |                                                                                                    |                                      |                     |            |           |           |
| < Пре                    | цыдущая                                                                                                    | Страница 2 из 2                      | Сл                  | едующая 📏  |           |           |
| Сведени                  | чыдущая<br>я об электронн                                                                                                    | Страница 2 из 2<br><b>ЫХ ПОДПИСЯ</b> | Cr                  | іедующая 🖒 | Подписать | Вернуться |
| < Пре<br>Сведени<br>Дата | ыдущая<br>я об электронн                                                                                                    | Страница 2 из 2<br>ЫХ ПОДПИСЯ        | Сл<br>Х<br>Владелец | ледующая 🔉 | Подписать | Вернуться |

Шаг 18. Пользователь подписывает заявление.

Шаг 19. В личном кабинете пользователя появится сообщение о приёме заявления. Там будет название и адрес страховой медицинской организации, куда нужно обратиться для получения временного свидетельства ОМС. Чтобы получить свидетельство, возьмите с собой паспорт и СНИЛС.

Шаг 20. Через 30 дней можно будет забрать постоянный полис ОМС. В личный кабинет придёт приглашение в страховую медицинскую организацию.